## **Table of Contents**

| Table of Contents                                   | 1  |
|-----------------------------------------------------|----|
| 1 Outlook Description                               | 3  |
| 2 Power Button Usage                                | 4  |
| 3 Touch-Screen Navigation                           | 4  |
| 4 Transfer Box                                      | 4  |
| 5 Using microSD Card                                | 5  |
| 6 Getting Started                                   | 5  |
| Charge the device                                   | 5  |
| Turn the device on                                  | 5  |
| Wi-Fi Network Setup                                 | 6  |
| 7 DESKTOP                                           | 6  |
| 8 Screen Lock                                       | 7  |
| 9 Pre-loaded Applications                           | 7  |
| 10 Desktop Function Menu                            | 9  |
| 11 Application Management                           | 11 |
| Install Android Applications                        | 11 |
| Download Android Applications direct from a Website | 11 |
| Uninstalling Android Applications                   | 12 |
| 12 WmtWeather                                       | 12 |
| 13 CLOCK                                            | 12 |
| Alarm                                               | 12 |
| 14 APP MARKET                                       | 13 |
| Download Applications                               | 13 |
| App Market Function Menu                            | 14 |
| 15 BROWSER                                          | 14 |
| 16 CALENDAR                                         | 15 |
| Add Event                                           | 15 |
| 17 CAMERA                                           | 15 |
| Take Pictures                                       | 15 |
| Take Videos                                         | 15 |
| 18 CALCULATOR                                       | 16 |
| 19 EMAIL                                            | 16 |
| Add Email accounts                                  | 16 |
| Email Inbox                                         | 17 |
| Edit Email Account                                  | 17 |
| Delete Email Accounts                               | 17 |
| 20 FILE BROWSER                                     | 18 |
| Conv Media between Computer and Tablet              | 19 |

| Delete files                            |
|-----------------------------------------|
| <b>21 MY MUSIC</b>                      |
| Play Music19                            |
| The Operation with Music and Playlist20 |
| <b>22 MY VIDEO</b>                      |
| Play Video                              |
| The Operation with Video and Playlist   |
| <b>23 MY PHOTO</b>                      |
| Doodle                                  |
| <b>24 CONTACTS</b>                      |
| Add New Contacts                        |
| Add Contact to Favorites                |
| Edit Contacts                           |
| Delete Contacts                         |
| <b>25 PICTURE CAPTURE</b>               |
| <b>26 PK MANAGER</b>                    |
| Stopping Applications                   |
| Uninstall Applications                  |
| <b>27 YouTube</b>                       |
| <b>28 TUDOU</b>                         |
| <b>29 Wi-Fi Settings</b>                |
| <b>30 3G Settings</b>                   |
| 31 ADSL Settings                        |
| <b>32 Ethernet</b>                      |
| <b>33 SETTINGS</b>                      |
| Frequently Asked Questions              |
| Battery Management                      |
| Important Safety Precautions            |
| Appendix: The Optional parts and models |

# **1 Outlook Description**

## Front:

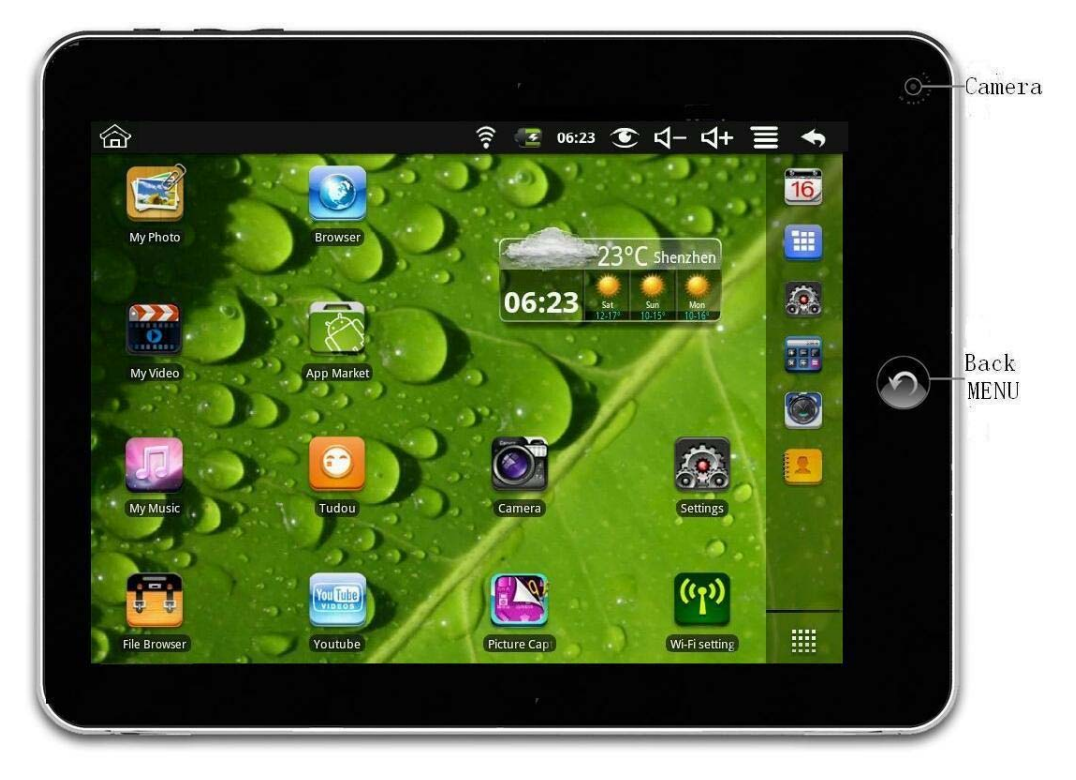

**Right:** 

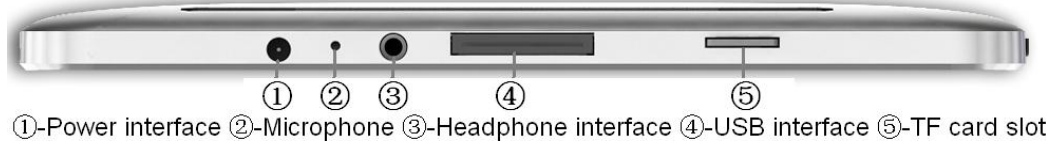

### Back:

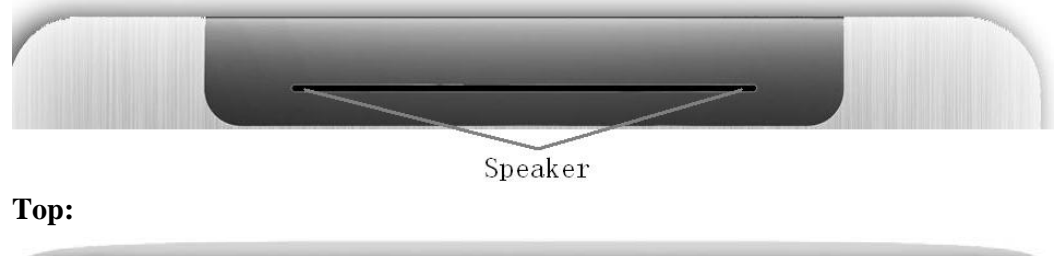

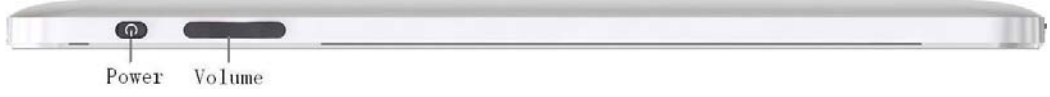

## 2 Power Button Usage

Turn On: Press the power button and hold for 2 seconds.

**Turn Off:** Press the power button and hold for 2 seconds,  $\rightarrow$  tap **OK**.

Sleep Mode On/Off: Press & release the power button quickly to turn sleep mode on and off.

Force Off: If device does not respond, press and hold the power button for 8 seconds.

**Note:** If it is necessary, we don't suggest use **Force Off**. You should follow the steps to perform the shutdown.

**Reset Button:** Press the reset button to reset the device. Reset will erase all data on the device, please caution this feature. (**Note:** Current the reset function can not be restart, so after reset you need to press the power button to re-boot.)

### **3 Touch-Screen Navigation**

The touch-screen allows for quick, easy and convenient navigation for all applications.

The smaller the point that comes in contact with the screen, the more precise object selection can be. If you do not have long enough fingers nails to be used for precise tapping, we recommend using the stylus or non-sharp pointed instrument to increase the precision of navigation.

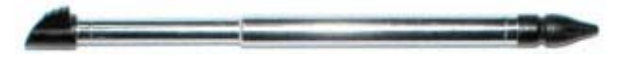

Throughout the User Guide, you are instructed to use the following tap or touch navigation methods:

Tap: quick tap & release on an item on the screen.

Finger slide: touch & slide your finger across the screen and then release.

**Touch & hold:** touch and hold in place approx 2 seconds, and then release to display an options window.

 $\bigstar$  To avoid scratching or crushing, do not place objects on the touch screen surface.

## **4 Transfer Box**

You must use the transfer box if you want to use a USB storage device (U-disk) for accessing/storing your photos, music or video files.

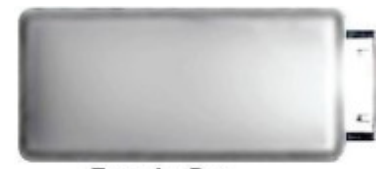

Transfer Box

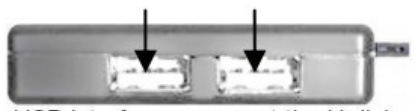

USB interface—connect the U disk

### **U-Disk**

Insert your U-disk to the transfer box,  $\rightarrow$  insert the transfer box into the Tablet. When ready for use, it's OK.

☆ Don't insert and remove the U-disk repeatedly in a short time, as this may cause damage to the U-disk.

The transfer box is also used for Ethernet network connections.

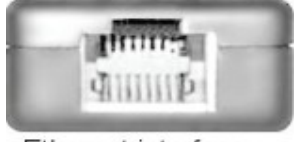

Ethernet interface

## 5 Using microSD Card

 $\bigstar$  The device supports a maximum 32GB microSD card.

Insert your card into the microSD slot until it clicks into place. When ready for use, it's OK.

#### **Remove microSD Card**

Use one of the following methods for moving the microSD card.

Close all applications or documents which have been opened on the card. Tap

 $\blacksquare \rightarrow \text{Settings} \rightarrow \text{SD card & device storage} \rightarrow \text{Unmount SD card.}$ 

Press the card lightly; it is partially ejected allowing you to pull the card out.

- ☆ Don't insert and remove the U-disk repeatedly in a short time, as this may cause damage to the card.
- $\bigstar$  We recommend using major brands of memory cards to avoid incompatibility.

## 6 Getting Started

#### Charge the device

- $\bigstar$  You cannot charge the battery using the USB cable.
- You can use the device while the battery is charging, although the charging time is longer when operating and charging at the same time.

Plug the power adapter into an electrical wall outlet, and then connect to the device to fully charge the battery before use (approx. 4hour).

While charging, the battery indicator light is red. When fully charged, the battery indicator light is green.

#### Turn the device on

Press the power button and hold for 2 seconds.

#### **Wi-Fi Network Setup**

Since many features require a Wi-Fi connection, we recommend you set up your Wi-Fi network now.

- 1. Tap **I**,  $\rightarrow$  Settings,  $\rightarrow$  Wireless & network.
- 2. Select **Wi-Fi** to turn on.

The device automatically scans and lists all local Wi-Fi Network found. A indicates secure networks that require login name/password to connect.

- 3. Tap the desired network to which you want to connect,  $\rightarrow$  enter the **Network Password** if applicable,  $\rightarrow$  tap **Connect**.
- 4. Tap **1** to return to the Desktop screen.
- ☆ If your Wi-Fi network is set as hidden, it won't be found by the auto scan. Tap Add Wi-Fi network and follow the prompts to add your network.

## **7 DESKTOP**

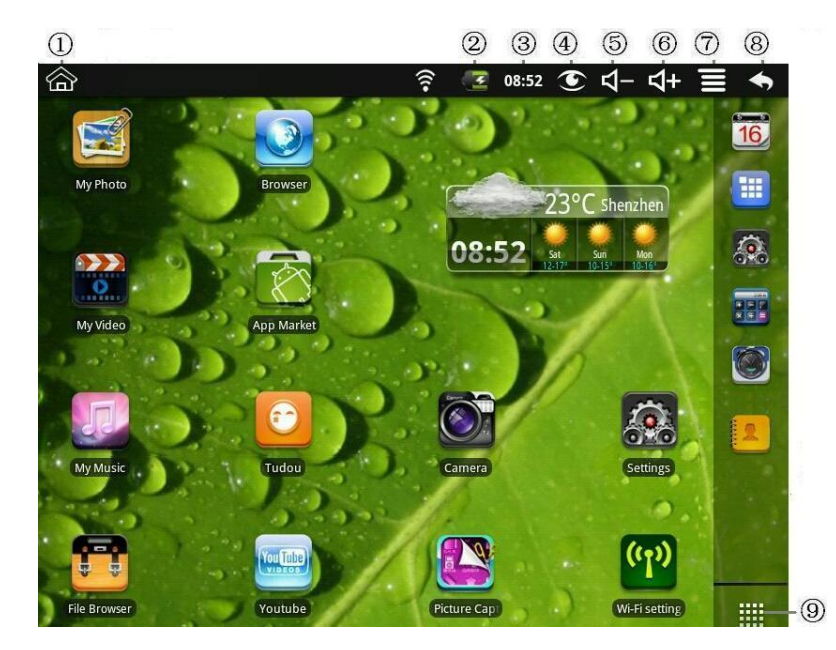

- **(1)** Return to Desktop from other apps
- **②** Battery charge status
- ③ Current Time
- **④** Picture capture icon
- **(5)** Volume reduction icon
- ⑥ Volume increase icon
- ⑦ Function Menu icon

- 8 Back icon
- **(9)** Tap to view the applications screen
- $\bigstar$  Tap on any application icon to launch it.
- $\bigstar$  Touch, hold and then slide icons to reposition then on the screen.
- ☆ Touch, hold and slide icons onto unto to remove them from the **Desktop** screen.

## 8 Screen Lock

Can be set to automatically lock screen or quickly press the power button to manually lock screen. Lock screen displays the following:

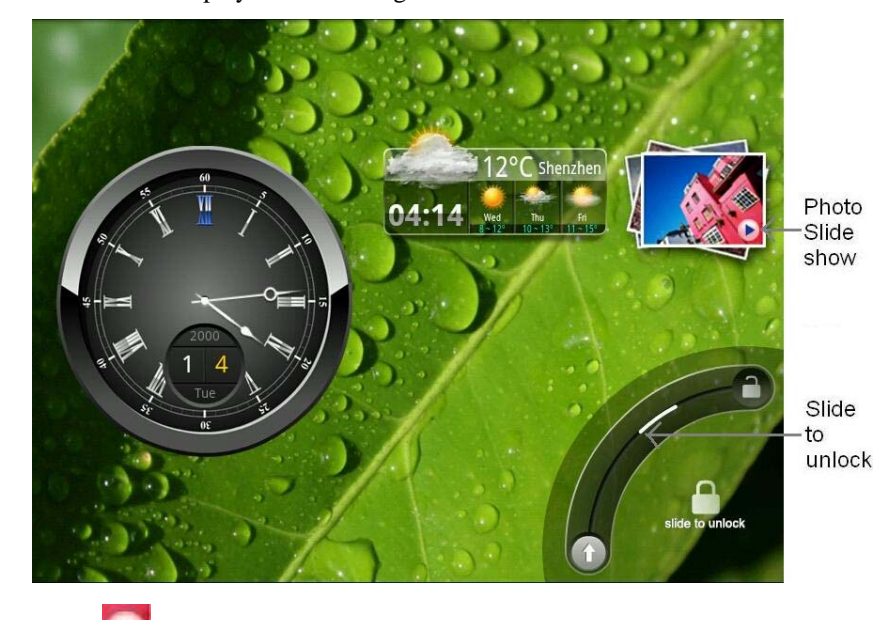

Tap the icon **v** to enter My Photo to do slide show. And slide the track like the picture to unlock.

## 9 Pre-loaded Applications

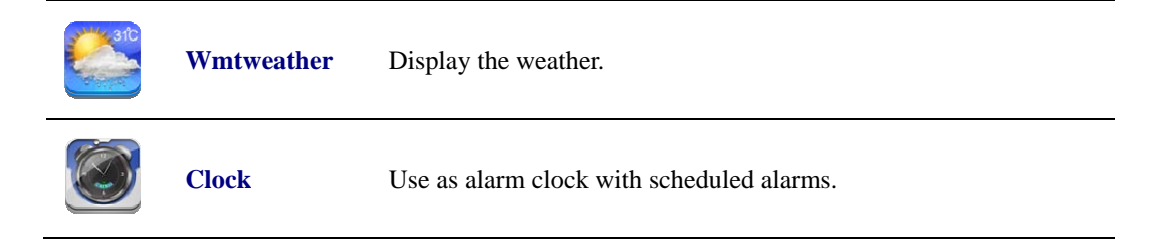

|                    | App Market         | Downloaded applications quickly & easily.                                                                                              |  |
|--------------------|--------------------|----------------------------------------------------------------------------------------------------|--|
|                    | Browser            | Access the Internet and "surf the web" whenever desired.                                                                               |  |
| 16                 | Calendar           | Calendar with ability to set events.                                                                                                   |  |
|                    | Camera             | Take photos and save to internal memory or your memory device.                                                                         |  |
|                    | Calculator         | Do calculation.                                                                                                    |  |
|                    | Email              | Send/Receive email using your existing email addresses.                                                                                |  |
|                    | File Browser       | File manager application for viewing and managing files and apps.<br>Use to install Android apps, and to backup files to your SD card. |  |
| 5                  | My Music           | Play and manage audio files.                                                                                                    |  |
|                    | My Video           | Play and manage video files.                                                                                                    |  |
|                    | My Photo           | View and manage photo files.                                                                                                    |  |
|                    | Contacts           | Create a list of personal contacts, which can also be linked with your email.                                                          |  |
|                    | Picture<br>Capture | Capture image of the screen.                                                                                                    |  |
|                    | PK<br>Manager      | Application manager for managing processes.                                                                                            |  |
| You Tube<br>violos | YouTube            | Quick launch to YouTube.com videos.                                                                                                    |  |

| <b>()</b>                                                                          | Tudou          | Quick launch to Tudou.com videos.                              |  |
|------------------------------------------------------------------------------------|----------------|----------------------------------------------------------------|--|
|                                                                                    | Settings       | Multiple settings for personalizing and enhancing your Device. |  |
| ((1))                                                                              | Wi-Fi Settings | Set Wi-Fi network.                                             |  |
| 36                                                                                 | 3G Settings    | Set 3G network.                                                |  |
| ADSL                                                                               | ADSL Settings  | Set ADSL network.                                              |  |
|                                                                                    | Ethernet       | Configure Ethernet.                                            |  |
| $\bigstar$ To move an icon to the <b>Desktop</b> screen, touch & hold on the icon, |                |                                                                |  |
| and then release it when it appears on the <b>Desktop</b> screen.                  |                |                                                                |  |
| $\bigstar$ Touch, hold and then slide icons to reposition then on the screen.      |                |                                                                |  |
| $\bigstar$ Touch, hold and slide icons onto 📶 to remove them from the Desktop      |                |                                                                |  |
| scree                                                                              | en.            |                                                                |  |

# **10 Desktop Function Menu**

On the **Desktop** screen, you can tap **to** display the **Function Menu**.

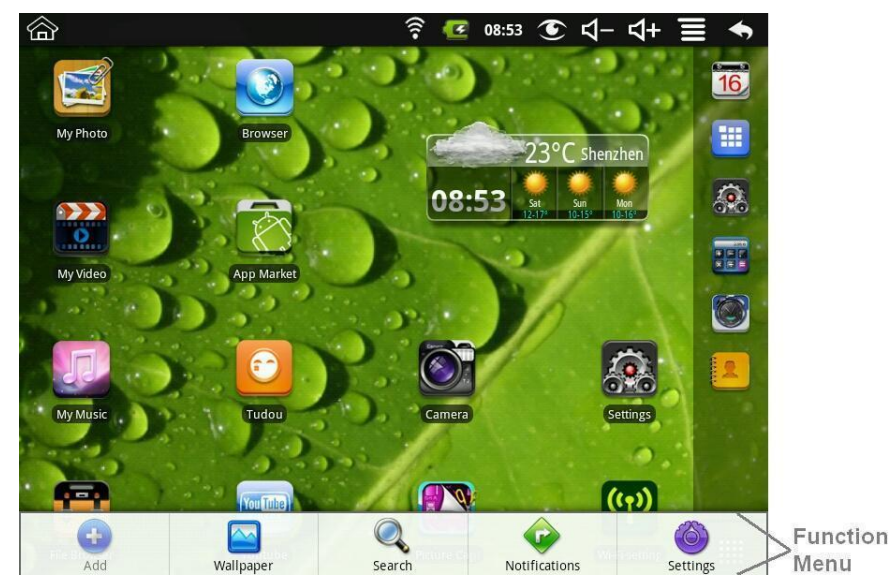

|           | The viewable portion of the <b>Desktop</b> screen allows only 16 icon |                                                              |  |  |
|-----------|-----------------------------------------------------------------------|--------------------------------------------------------------|--|--|
|           | order to add more items, finger slide the screen horizontally to      |                                                              |  |  |
|           | expose available space, and then tap the Add icon again. If the       |                                                              |  |  |
|           | screen is full, t                                                     | the Add icon won't response.                                 |  |  |
|           |                                                                       | Add quick launch shortcuts on the <b>Desktop</b> to          |  |  |
|           |                                                                       | applications, bookmarks or settings.                         |  |  |
|           |                                                                       | 🛠 If you select items that are                               |  |  |
|           | Shortcuts                                                             | shortcuts already on the Desktop                             |  |  |
|           |                                                                       | screen, they will be duplicated,                             |  |  |
|           |                                                                       | resulting in multiple icons for the                          |  |  |
|           |                                                                       | same item.                                                   |  |  |
|           |                                                                       | Analog clock: Add a round analog clock.                      |  |  |
|           |                                                                       | Calendar: Add a calendar widget to display current           |  |  |
| Add       | ****                                                                  | date & events.                                               |  |  |
|           | Widgets                                                               | Music Player: Add a music widget to quickly begin            |  |  |
|           |                                                                       | playing music without launching the music                    |  |  |
|           |                                                                       | application.                                                 |  |  |
|           | Folders                                                               | New Folder: Add a folder into which you can add              |  |  |
|           |                                                                       | applications as desired. To move applications on the         |  |  |
|           |                                                                       | Desktop screen into the folder, touch, hold & drag           |  |  |
|           |                                                                       | the icons directly on top of the folder icon.                |  |  |
|           |                                                                       | To add applications from the All Application                 |  |  |
|           |                                                                       | screen, first tap on the folder to open it, open the All     |  |  |
|           |                                                                       | Application screen, and then touch & hold on an              |  |  |
|           |                                                                       | application icon. It is copied into the folder.              |  |  |
|           |                                                                       |                                                              |  |  |
|           |                                                                       | Select wallpaper from <b>Picture</b> and <b>Wallnaners</b> . |  |  |
| Wallpaper |                                                                       | select manpaper non riceare and manpapers.                   |  |  |

| <b>Search</b>        | Perform a quick Google search.<br>Tap in the entry field, $\rightarrow$ enter the desired search text, $\rightarrow$ tap |
|----------------------|----------------------------------------------------------------------------------------------------|
| <b>Notifications</b> | List any pending notifications (i.e., new email, calendar events, etc).                                                  |
| <b>Settings</b>      | See "Settings" on page 26.                                                                                               |

## **11 Application Management**

#### **Install Android Applications**

- ☆ There are many interesting and free Android applications that can be found on the web. Just launch your web browser and do a search for "Android applications".
- Purchased or free Android applications that you have downloaded to your computer can

be installed quickly & easily on your Tablet using the **File Browser** application.

- 1. Copy the **.apk** files that you want to install onto a SD card or USB device,  $\rightarrow$  insert or connect to your Device.
- 2. Tap the **File Browser** application icon.
- 3. Tap or and locate the folder in which the .apk application files were saved.
- 4. Tap on a .apk file  $\rightarrow$  Install.

The application is installed and the application icon is added to the **Applications** screen.

5. Tap **Open** to launch the application now, or tap **Done** to return to the **File Browser** screen.

#### **Download Android Applications direct from a Website**

You can download Android applications directly from websites, and then quickly and easily install them on your device.

- 1. Tap the Web application icon to launch the internet browser.
- 2. Enter the desired website URL, and tap the **download** link for the application you want to install on your device.
- 3. After the download is complete, touch & hold on the download file (in the

```
Download history screen), \rightarrow tap Open \rightarrow Install.
```

#### **Uninstalling Android Applications**

You can also quickly and easily uninstall the Android applications that you have installed.

- 1. Tap  $\blacksquare \rightarrow$  Settings  $\rightarrow$  Applications  $\rightarrow$  Manage applications.
- 2. Tap the application you want to uninstall,  $\rightarrow$  Uninstall.
- 3. Tap **OK** to confirm the Uninstall.

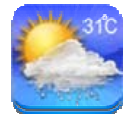

## 12 WmtWeather

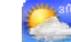

Tap the **WmtWeather** application icon.

#### **General setting**

You can set Temperature Unit(°C), Update frequency and Auto Wallpaper.

#### My cities

You can add city and set it to be my city.

You can make the weather displayed on the Desktop through adding widget. The way is: tap

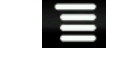

 $\rightarrow$  Add  $\rightarrow$  Widgets  $\rightarrow$  WmtWeather.

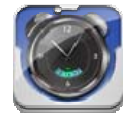

## **13 CLOCK**

Tap the

**Clock** application icon. You can see the time and date.

#### Alarm

You can use your device as an alarm clock by setting multiple alarms.

☆ This clock icon is displayed at the top of screens indicates that one or more alarms have been set and are active.

#### **Add Alarm**

- 1. Tap the Clock application icon.
- 2. Tap  $\blacksquare \rightarrow$  Add alarm.
- 3. Set up your alarm as desired.
- $\bigstar$  If you don't select a repeat, the alarm is automatically

deleted after it is activated.

- 4. Tap Turn on alarm.
- 5. Tap Done.

#### **Shut Off Alarm Alert**

When a scheduled alarm is activated, a pop-up window with the alarm title appears. Tap Snooze if you want to be reminded again in 10 minutes.

Tap Dismiss to cancel the alert.

#### **Turn Alarm on**

On alarms that you have set to repeat, you may want to temporarily turn on alarms rather than delete them.

- 1. In the Alarm screen, tap *in the alarm(s)* you want to turn on.
- 2. Tap to turn on again.

#### **Edit Alarm**

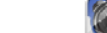

- 1. Tap the **Clock** application icon.
- 2. Tap on the alarm you want to edit,  $\rightarrow$  make desired edits.

#### **Delete Alarm**

- 1. Tap the **Clock** application icon.
- 2. Tap on the alarm you want to delete.

Tap **I** to return to the **Desktop** screen.

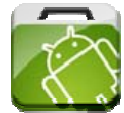

## **14 APP MARKET**

The App Market has many applications that you can quickly and easily download to your Tablet.

#### **Download Applications**

- 1. Tap the **App Market** application icon.
- 2. You can select applications from the default **Featured** group, by **Categories**, **Top** (latest, hottest, random), or search by name.
- 3. Tap on an application,  $\rightarrow$  **Download**.
  - The first time, you are prompted for your App Market login information. If you have not yet registered an account, tap Register an Account.
     Otherwise, enter your login information and tap Yes.
- 4. After the app is downloaded, tap Install.

5. Tap **Open** to launch now, or **Done** to return to the **App Market** screen.

#### History

After downloading apps, tap on **History** to manage the installed applications. You can add and/or view comments from other users, launch apps, and uninstall them.

#### **App Market Function Menu**

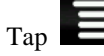

to display the App Market Function Menu.

#### Profile

Tap to access your profile information. You can change your Password or Email address.

#### Login/Logout

Tap **Login** to quickly launch the login dialog box to login to your account. While logged in, tap **Logout** to exit your account.

#### Settings

By default, applications that you download are saved in the internal memory. You can set the applications to save to your SD card if desired.

#### About

Displays App store version and support information.

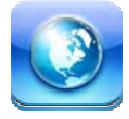

## **15 BROWSER**

Users can connect to the Internet through a browser.

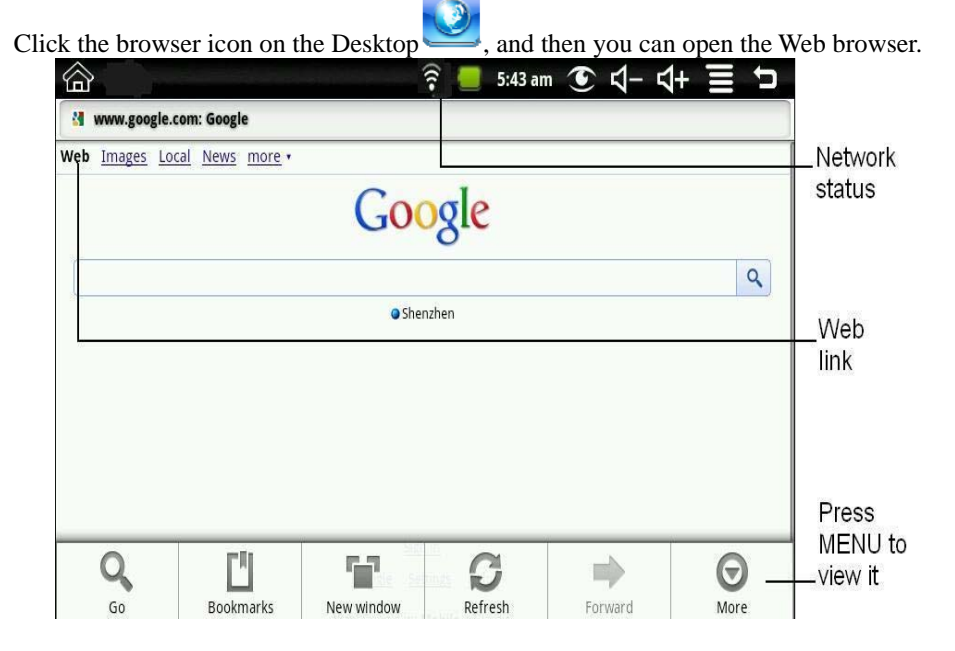

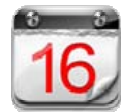

## **16 CALENDAR**

Tap the **Calendar** application icon.

For the first time using the **Calendar**, you need to add an Exchange account. Enter account email address and password. Click **Next** and follow the prompts to complete the account configuration. Then you can use the **Calendar**.

#### **Add Event**

- 1. On the Calendar screen, tap on the date to which you want to add an event.
- 2. Tap on the event time,  $\rightarrow$  tap in each entry field to enter the desired event information.
- 3. Tap Done.
- 4. Tap to select desired **Calendar** screen.
- ☆ Dates with green bars indicate scheduled events.

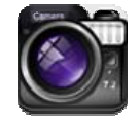

## **17 CAMERA**

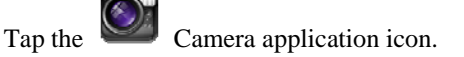

#### **Take Pictures**

- 1. In **Camera**  $\rightarrow$  tap  $\checkmark$  to take the picture.
- 2. The picture will be saved.
- 3. Tap the picture thumbnail **Sector** to enter **My Photo** to scan the picture.
- 4. Press **Back** to the **Camera**.
- 5. Tap **to exit the Camera** and back to the **Desktop**.

#### **Take Videos**

- 1. Tap **switch to video**, and you can take videos.
- 2. Tap to begin and tap to stop.
- 3. The video will be saved.

- 4. Tap the video thumbnail **to play the video**.
- 5. Press **Back** to the **Camera**.
- 6. Tap switch back to camera.
- 7. Tap **to exit the Camera** and back to the **Desktop**.

**Note:** You can tap **I** to choose to save the files in the Localdisk or the SD card.

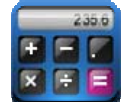

## **18 CALCULATOR**

- 1. Tap the Calculator application icon.
- 2. Tap the numbers and sign of operation to do the calculation.
- 3. Tap **CLEAR** to clear the result one by one, tap and hold **CLEAR** to clear all.

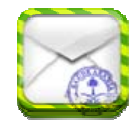

### 19 EMAIL

☆ POP3 and SMTP accounts are supported.

#### Add Email accounts

You can enter one or more personal email addresses that you would like to access through your Tablet.

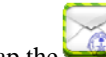

- 1. Tap the Email application icon.
- 2. On the Your Accounts screen, tap Next.
- 3. Tap in the **Email** address entry field,  $\rightarrow$  enter your email address.
- 4. Tap in the **Password** entry field,  $\rightarrow$  enter your email password.
- 5. Tap **Done**.
- 6. **Manual Setup** (*optional*): The server settings are automatically populated based on your email account provider (*i.e., gmail.com, etc*). However, if you need to change the server settings tap **Manual Setup** and make necessary changes.
- 7. Tap Next.
- 8. Optional: Enter a name for the account.
- 9. Enter name for outgoing message,  $\rightarrow$  tap **Done**.
- ☆ After setup, if you are unable to connect to a <u>free</u> email account, check with your email provider to make sure their servers support free accounts on Post Office Protocol (POP) or Simple Mail Transfer Protocol (SMTP).

#### **Email Inbox**

- **Email** application icon. Tap the 1.
- If you set up only one email account, it opens immediately. If you set up multiple 2. accounts, they are listed in the Accounts screen.
- 3. Tap on the desired email account,  $\rightarrow$  tap **Inbox**.

#### **Open Email Message**

- 1. On the **Inbox** screen, tap on an email to open it.
- 2. For attachments, tap **Open** to launch appropriate application, or tap **Save** to save attachment to a SD card.
- 3. To replay, tap **Reply** or **Reply all**.
  - a. Tap in the Compose Mail entry field to enter your reply message.
  - b. Tap Send to send immediately, Save as draft to save without send or Discard to discard without saving or sending.
- 4. To delete the email immediately, tap Delete.

#### **Compose New Email Message**

- 1. On the Inbox screen, tap  $\blacksquare \rightarrow$  Compose.
- 2. Tap in the **To** entry field and then enter the recipient's email address.
- 3. Optionally, if you want to add Cc or Bcc recipients, tap Cc/Bcc, and then enter the recipient's email address.

4. Tap in the **Subject** entry field to enter your desired subject title.

Tap in the Compose Mail area to enter your personal message. 5.

- 6. If desired, tap  $\rightarrow$  Add Attachment to attach a file.
- 7. When ready to send the email, tap → Send.

#### **Edit Email Account**

- Tap the Email application icon.
- → Account settings. On the Inbox screen, tap 2.
- Set your desired preferences to customize your email account. 3.
- to return to the Inbox screen. 4. Tap

#### **Delete Email Accounts**

- $\bigstar$  If you have multiple accounts, and you delete the account designated as the default account, the next email listed is automatically set as the default.
- Email application icon. 1. Tap the
- 2. On the **Inbox** screen, tap  $\blacksquare \rightarrow$  Accounts.

- 3. Touch & hold on the account you want to delete.
- 4. In the pop-up Account options window, tap Remove account.
- 5. Tap **OK** to confirm the deletion.

#### Set Default Email Account

You must always have one account designated as the default account, so if you have multiple email accounts, you can select any one as the default.

Tap the

**Email** application icon.

- 2. On the Inbox screen, tap  $\rightarrow$  Account Settings.
- 3. Tap **Default Account** to select it.

If you delete the account that was designated as the default account, the next email listed is automatically designated as the default.

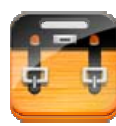

1.

## **20 FILE BROWSER**

Tap the **File Browser** application icon to view the files on all storage devices (*Internal memory, SD card, USB device*), and to quickly & easily install Android application on your Tablet.

Use the icons across the top of the screen as follows:

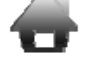

Local disk (Internal memory)

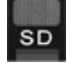

Your SD card

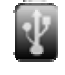

U-disk/USB flash drive (using the included transfer box)

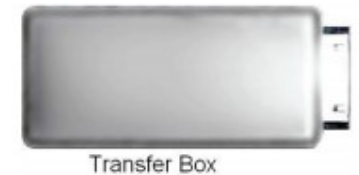

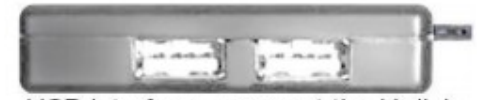

USB interface—connect the U disk

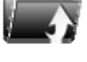

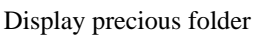

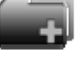

Create a new folder

Allows you to multi-select items

#### **Copy Media between Computer and Tablet**

You can use the File Browser to copy files between an external storage devices and your computer. You must first copy the desired files onto a SD card or USB device.

- ☆ The internal device storage is titled "LocalDisk", a memory card "sdcard", and a USB storage device is titled "udisk".
- ☆ The instructions below are for copying from a SD card or USB storage device into the device. You can use the same method to copy from the device to a SD card or USB storage device, and then connect the storage device to your computer to transfer the files into the desired folder on your computer.
- 1. Tap the  $\square$  or  $\blacksquare$  to display the contents of your storage device.
- 2. Tap and hold in the folder/file you want to copy,  $\rightarrow$  tap **Copy**.

#### **Delete files**

Tap and hold on the folder/file you want to delete,  $\rightarrow$  tap **Delete**  $\rightarrow$  **OK** to confirm the deletion.

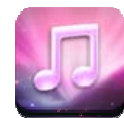

## 21 MY MUSIC

🛠 Audio file formats supported: MP2, MP3, WAV, AAC, WMA.

#### **Play Music**

- 1. Tap the **My Music** application icon.
- Select an audio file from All/Albums/Artists/Directories/My Favourites/User Defined Playlists to play it.
- 3. To stop the music, tap the **Pause** icon.
- 4. To leave the music playing and return to previous screens, tap **(Section 2)**, or tap to return to the **Desktop** screen.

Tap the photo on the left corner can enter the Music Player interface. It shows like:

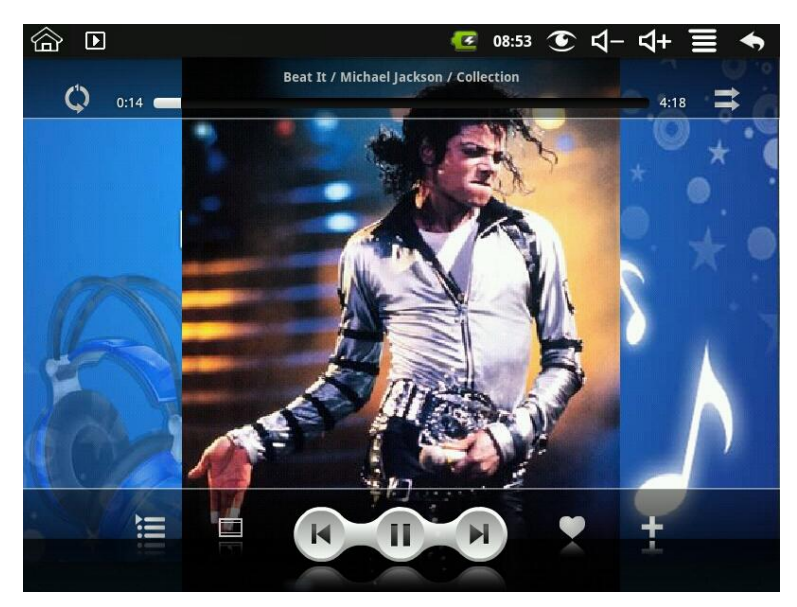

At this interface, you can do: view the lyrics, play / pause, switch to the previous / next, added to favorites, loop and random operation etc.

#### The Operation with Music and Playlist

#### Add playlist

- 1. Tap + on the left corner.
- 2. Input the playlist name.
- 3. Tap **Add**.

#### **Rename or Delete playlist**

Tap and hold in the playlist,  $\rightarrow$  tap **Rename** or **Delete**.

#### Add music

- 1. Tap and hold in the music you want to add,  $\rightarrow$  tap Add.
- 2. Click the following item to add music in it (if you don't want to add, tap Cancel).

#### **Delete music**

Tap and hold in the music you want to delete,  $\rightarrow$  tap **Delete**.

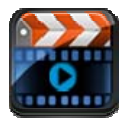

## 22 MY VIDEO

☆ Video file formats supported: MPEG1/2/4、MJPG、H263、H264. In addition to H264 which is supported by (720× 480) resolution, the other video formats are supported (1280×720) resolution.

#### **Play Video**

1. Tap the **My Video** application icon.

- 2. Select a video file from All/ Directories/My Favourites/User Defined Playlists to play it.
- 3. Tap on the screen to display video controls (adjust volume, pause/play, previous/next, adjust brightness).
- 4. Tap **Back button** or **Description** to return to the **My Video** screen.

#### The Operation with Video and Playlist

#### Add playlist

- 1. Tap **†** on the left corner.
- 2. Input the playlist name.
- 3. Tap Add.

#### **Rename or Delete playlist**

Tap and hold in the playlist,  $\rightarrow$  tap **Rename** or **Delete**.

#### Add video

- 1. Tap and hold in the video you want to add,  $\rightarrow$  tap Add.
- 2. Click the following item to add video in it (if you don't want to add, tap Cancel).

#### Delete video

Tap and hold in the video you want to delete,  $\rightarrow$  tap **Delete**.

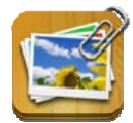

## **23 MY PHOTO**

- $\bigstar$  Photo file formats support: JPG, JPEG, BMP, and PNG.
- 1. Tap the  $\bowtie$  My Photo application icon,  $\rightarrow$  tap on a photo group.
- 2. To view individual photo, tap on the desired photo.
- 3. Tap Back button to return to the photo gallery screen.
- 4. Tap to make slideshow. There is Normal play, Reminiscently, Activity, Romantic, Tranquil and Fresh.
- 5. Tap **to** make the picture sort by color.
- 6. Tap **to** make the picture sort by time.
- 7. Tap *b* to make the picture sort by name.

After entering a group of photos, tap and hold on a picture to enter multiple selections state. In the multiple selection state you can delete photos, and do dynamical switching wallpaper setting.

1. Multiselect.

Delete.
 Dynamical switching wallpaper setting.

#### Doodle

In **My Photo** you can do doodle.

Click the icon icon to enter doodle interface. You can select different doodle operations, including: word balloons, titles, stickers and brush.

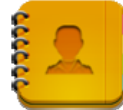

## **24 CONTACTS**

You can create an address book of your personal contacts, including personal notes as desired.

#### **Add New Contacts**

- 1. Tap the **Contacts** application icon.
- 2. Tap  $\rightarrow$  New Contact.
- 3. Tap in the name fields to enter the contact's first & last name.
- 4. Tap 🖤 at the right of options to reveal additional choices.
- 5. Tap on the option name to reveal choices.
- 6. Tap in the option entry fields to enter the contact's information.
- 7. Tap **Done**.

#### **Add Contact to Favorites**

- 1. In the **Contacts** screen, tap on the desired contact name.
- 2. Tap **T** in the upper right corner.
- 3. Tap **D** to return to the **Contacts** screen.
- 4. Tap **Favorites** to view list of favorite contacts.

#### **Edit Contacts**

- 1. In the Contacts screen, tap on the desired contact name you want to edit.
- 2. Tap  $\rightarrow$  Edit Contact.
- 3. Make desired changes,  $\rightarrow$  tap **Done**.

#### **Delete Contacts**

 In the Contacts screen, touch & hold on the contact, → tap Delete contact. OR In the **Contacts** screen, tap on the contact you want to delete, tap  $\blacksquare \rightarrow$  **Delete** 

#### Contact.

2. Tap **OK** to confirm the deletion.

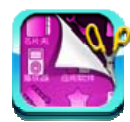

## **25 PICTURE CAPTURE**

You can capture a screen image by tapping **w** at a

at any time.

Tap the **Picture Capture** application icon to set options for a screen capture.

- •Select a delay timer to automatically capture the screen in desired number of seconds.
- •Select the default storage device for saving your images.

After the images are saved, they can be viewed though **My Photo** application.

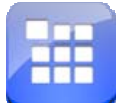

## **26 PK MANAGER**

Use PK Manager to manager applications and widgets.

#### **Stopping Applications**

Android does not automatically stop applications after they are loaded, so you can manually stop the applications as desired.

- 1. Tap the **PK Manager** application icon. The list of applications that are running is displayed.
- 2. Tap on an application you want to stop,  $\rightarrow$  tap **Force stop**.

#### **Uninstall Applications**

- 1. Tap the **PK Manager** application icon. The list of applications that are running is displayed.
- 2. Tap  $\blacksquare$ ,  $\rightarrow$  tap **Third Party** or **All** to list more applications.
- 3. Tap on an application you want to uninstall,  $\rightarrow$  tap Uninstall.
- 4. Tap **OK** to confirm uninstall.

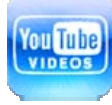

## 27 YouTube

- 1. Tap the **YouTube** application icon to view *YuTube.com* videos.
- 2. Tap on a video to launch it.
- 3. Tap on the screen to display video controls (adjust volume, pause/play, previous/next, adjust brightness).
- 4. Tap **Back button** to return to the **YouTube** screen.

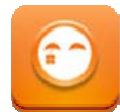

1.

## **28 TUDOU**

- Tap the **Tudou** application icon to view *Tudou.com* videos.
- 2. Tap on a video to launch it.
- 3. Tap on the screen to display video controls (adjust volume, pause/play, previous/next, adjust brightness).
- 4. Tap **Back button** to return to the **Tudou** screen.

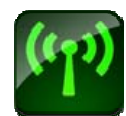

## 29 Wi-Fi Settings

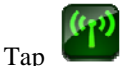

Wi-Fi Settings application icon.

- 1. Select the box behind to open Wi-Fi;
- 2. All the AP in the vicinity will be listed, click to select the name you want to connect to AP;
- 3. If the AP is connected successful before, the AP information will be saved in the pop-up window, select "Connect" starts to connect, choose "forget" to remove AP information;
- 4. If the AP is not encrypted, in the pop-up window, select "Connect" Start Connection;
- 5. If the AP is encrypted, enter the password in the pop-up window, and click "Connect" Start Connection;
- 6. When internet connections are successful, the wireless connection icon in the status bar appears.

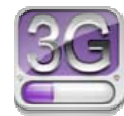

## 30 3G Settings

First of all you need to buy 3G wireless network card according to China Telecom, China Mobile or China Unicom. The currently supported on the 3G card type please refer to Appendix.

We strongly recommend on buy the 3G Network Cards, in order to ensure normal 3G Internet access. Please come to the prepaid card into the purchase of 3G Network Cards, and then insert the adapter cards 3G on the box. At this time it will be bright lights on the 3G network card, which indicated that it could begin to connect the 3G network.

**3G Settings** application icon. Tap Tap "Add 3G network":

**Name:** In the popup dialog box, name field enter the name you want free you can.

Device: If you use this manual in the format described in China Unicom's 3G network cards and device column to the default settings, you do not need to select other items; When you use the manual as described in the 3G standard of China Telecom on the card, the device should be chosen CDMA2000(Bora9380/AWIT-U8); When you use the manual as described in the 3G standard of China Mobile on the card, the device should be chosen TD-CDMA(TD368) Modem.

Device number and APN: Please fill in the information provided by carriers. (As in China: If you use China Unicom and China Mobile's 3G network card, device number field need to fill in "\*99#", APN need to fill in the "cmnet"; if China Telecom formats 3G on the card, device number need to fill in the column "T#777", APN do not need to fill in the name of column.)

User and Password: If you use the standard of China Unicom and China Mobile's 3G network card, user and password fields are free to fill or not fill; if you use the standard of China Telecom's 3G network card, user and password fields, please request to China Telecom.

Fill then click the link, and you will see the screen above the status bar 3G symbol appears, indicating the completion of 3G is connected, and then you can get online.

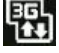

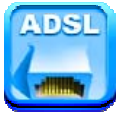

## **31 ADSL Settings**

ADSL Settings application icon.

Input name and password then click connect to access the broadband network.

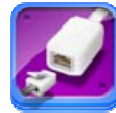

Tap

## 32 Ethernet

Make the transfer box connected to the USB switch interface of the devices, and then plug the network cable into the Ethernet port of the transfer box, in the upper right corner of the screen appears "ETH".

Ethernet application icon.

The device can automatically access network IP address connection. And you can choose manual setup IP address to get a connection.

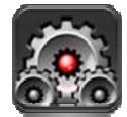

Tap

## **33 SETTINGS**

|                     | Wi-Fi                                                                                                    | Turn on Wi-Fi.                                                                                                    |  |  |
|---------------------|----------------------------------------------------------------------------------------------------|----------------------------------------------------------------------------------------------------|--|--|
| Wireless &          | Wi-Fi Settings                                                                                                    | Set up & manage wireless access points.                                                                                                    |  |  |
| networks            | Airplane mode                                                                                                    | Disable all wireless connections.                                                                                                    |  |  |
|                     | <b>3G network settings</b> Set up 3G network.                                                                                                    |                                                                                                    |  |  |
| Ethernet            |                                                                                                    | Configure Ethernet.                                                                                                    |  |  |
| Рррое               | Do ADSL settings. Input user name and password                                                                                                    |                                                                                                    |  |  |
| settings            |                                                                                                    | connect.                                                                                                    |  |  |
| USP                 | Mass storage                                                                                                    | Configure USB to mass storage.                                                                                                    |  |  |
| USD                 | ADB Configure USB to ADB.                                                                                                    |                                                                                                    |  |  |
|                     | Silent mode                                                                                                    | Silence all sounds except media & alarms.                                                                                                    |  |  |
|                     |                                                                                                    | To adjust the Media volume, Alarm volume and                                                                                                    |  |  |
|                     | volume                                                                                                    | Notification volume. Tap & slide                                                                                                    |  |  |
| Sound               |                                                                                                    | and then tap <b>OK</b> .                                                                                                    |  |  |
|                     | Notification ringtone                                                                                                    | Select desired ringtone sound.                                                                                                    |  |  |
|                     | Audible selection                                                                                                    | Select to enable a sound when making a screen selection.                                                                                                    |  |  |
|                     |                                                                                                    |                                                                                                    |  |  |
|                     | Screen lock sounds                                                                                                    | Play sounds when locking and unlocking the screen.                                                                                                    |  |  |
|                     | Screen lock sounds                                                                                                    | Play sounds when locking and unlocking the screen.<br>Tap & slide to adjust the screen                                                                                                    |  |  |
|                     | Screen lock sounds<br>Brightness                                                                                                    | Play sounds when locking and unlocking the screen.<br>Tap & slide to adjust the screen<br>brightness as desired, and then tap <b>OK</b> .                                                                                                    |  |  |
|                     | Screen lock sounds Brightness                                                                                                    | Play sounds when locking and unlocking the screen.<br>Tap & slide to adjust the screen<br>brightness as desired, and then tap <b>OK</b> .<br>When selected, the orientation of the screen switches                                                                                                    |  |  |
|                     | Screen lock sounds Brightness Auto-rotate screen                                                                                                    | <ul> <li>Play sounds when locking and unlocking the screen.</li> <li>Tap &amp; slide to adjust the screen brightness as desired, and then tap OK.</li> <li>When selected, the orientation of the screen switches between Portrait and Landscape automatically when you</li> </ul>                                                                                                    |  |  |
|                     | Screen lock sounds Brightness Auto-rotate screen                                                                                                    | Play sounds when locking and unlocking the screen.<br>Tap & slide to adjust the screen<br>brightness as desired, and then tap <b>OK</b> .<br>When selected, the orientation of the screen switches<br>between Portrait and Landscape automatically when you<br>rotate the device.                                                                                                    |  |  |
| Display             | Screen lock sounds Brightness Auto-rotate screen Screen timeout                                                                                     | <ul> <li>Play sounds when locking and unlocking the screen.</li> <li>Tap &amp; slide to adjust the screen brightness as desired, and then tap OK.</li> <li>When selected, the orientation of the screen switches between Portrait and Landscape automatically when you rotate the device.</li> <li>Adjust the delay before the screen automatically turns off.</li> </ul>                                                                                                    |  |  |
| Display             | Screen lock sounds Brightness Auto-rotate screen Screen timeout Suspend timeout                                                                     | <ul> <li>Play sounds when locking and unlocking the screen.</li> <li>Tap &amp; slide to adjust the screen brightness as desired, and then tap OK.</li> <li>When selected, the orientation of the screen switches between Portrait and Landscape automatically when you rotate the device.</li> <li>Adjust the delay before the screen automatically turns off.</li> <li>Adjust the delay before the device automatically suspend</li> </ul>                                                                                                    |  |  |
| Display             | Screen lock sounds         Brightness         Auto-rotate screen         Screen timeout         Suspend timeout                                     | <ul> <li>Play sounds when locking and unlocking the screen.</li> <li>Tap &amp; slide to adjust the screen brightness as desired, and then tap OK.</li> <li>When selected, the orientation of the screen switches between Portrait and Landscape automatically when you rotate the device.</li> <li>Adjust the delay before the screen automatically turns off.</li> <li>Adjust the delay before the device automatically suspend after the screen turn off.</li> </ul>                                                                                                    |  |  |
| Display             | Screen lock soundsBrightnessAuto-rotate screenScreen timeoutSuspend timeoutSet up screen lock                                                       | <ul> <li>Play sounds when locking and unlocking the screen.</li> <li>Tap &amp; slide to adjust the screen brightness as desired, and then tap OK.</li> <li>When selected, the orientation of the screen switches between Portrait and Landscape automatically when you rotate the device.</li> <li>Adjust the delay before the screen automatically turns off.</li> <li>Adjust the delay before the device automatically suspend after the screen turn off.</li> <li>Lock screen with a pattern, PIN, or password.</li> </ul>                                                                                                    |  |  |
| Display             | Screen lock soundsBrightnessAuto-rotate screenScreen timeoutSuspend timeoutSet up screen lockVisible passwords                                      | <ul> <li>Play sounds when locking and unlocking the screen.</li> <li>Tap &amp; slide to adjust the screen brightness as desired, and then tap OK.</li> <li>When selected, the orientation of the screen switches between Portrait and Landscape automatically when you rotate the device.</li> <li>Adjust the delay before the screen automatically turns off.</li> <li>Adjust the delay before the device automatically suspend after the screen turn off.</li> <li>Lock screen with a pattern, PIN, or password.</li> <li>Show password as you type.</li> </ul>                                                                                                    |  |  |
| Display             | Screen lock soundsBrightnessAuto-rotate screenScreen timeoutSuspend timeoutSet up screen lockVisible passwordsSelect device                         | Play sounds when locking and unlocking the screen.<br>Tap & slide to adjust the screen<br>brightness as desired, and then tap <b>OK</b> .<br>When selected, the orientation of the screen switches<br>between Portrait and Landscape automatically when you<br>rotate the device.<br>Adjust the delay before the screen automatically turns off.<br>Adjust the delay before the device automatically suspend<br>after the screen turn off.<br>Lock screen with a pattern, PIN, or password.<br>Show password as you type.<br>Add or remove device administrators                                                                                                    |  |  |
| Display<br>Security | Screen lock soundsBrightnessAuto-rotate screenScreen timeoutSuspend timeoutSet up screen lockVisible passwordsSelect deviceadministrators           | <ul> <li>Play sounds when locking and unlocking the screen.</li> <li>Tap &amp; slide to adjust the screen brightness as desired, and then tap OK.</li> <li>When selected, the orientation of the screen switches between Portrait and Landscape automatically when you rotate the device.</li> <li>Adjust the delay before the screen automatically turns off.</li> <li>Adjust the delay before the device automatically suspend after the screen turn off.</li> <li>Lock screen with a pattern, PIN, or password.</li> <li>Show password as you type.</li> <li>Add or remove device administrators.</li> </ul>                                                                     |  |  |
| Display<br>Security | Screen lock soundsBrightnessAuto-rotate screenScreen timeoutSuspend timeoutSet up screen lockVisible passwordsSelect deviceadministratorsUse secure | <ul> <li>Play sounds when locking and unlocking the screen.</li> <li>Tap &amp; slide to adjust the screen brightness as desired, and then tap OK.</li> <li>When selected, the orientation of the screen switches between Portrait and Landscape automatically when you rotate the device.</li> <li>Adjust the delay before the screen automatically turns off.</li> <li>Adjust the delay before the device automatically suspend after the screen turn off.</li> <li>Lock screen with a pattern, PIN, or password.</li> <li>Show password as you type.</li> <li>Add or remove device administrators.</li> <li>Allow applications to access secure certificates and other</li> </ul> |  |  |

|                | Install from           |                                                                   |  |  |
|----------------|------------------------|-------------------------------------------------------------------|--|--|
|                | SD card                | Install encrypted certificates from SD card.                      |  |  |
|                | Set password           | Set or change the credential storage password.                    |  |  |
|                | Clear storage          | Clear credential storage of all contents and rest its             |  |  |
|                | Clear storage          | password.                                                         |  |  |
|                | Unknown sources        | Allow installation of non-Market applications.                    |  |  |
| Applications   | Manage applications    | Manage and remove installed applications.                         |  |  |
| Applications   | Running services       | View and control currently running services.                      |  |  |
|                | Development            | Set options for application development.                          |  |  |
|                |                        | Tap to reset the device to its initial factory state, erasing all |  |  |
|                |                        | data and downloaded applications. Tap Reset Device to             |  |  |
|                |                        | <b>•</b>                                                          |  |  |
|                |                        | proceed with reset, or tap to cancel and return to                |  |  |
|                |                        | previous screen.                                                  |  |  |
|                |                        | WARNING! The following will be erased during the                  |  |  |
| Privacy        | Factory data reset     | factory reset:                                                    |  |  |
|                |                        | ~ Google account                                                  |  |  |
|                |                        | ~ System and application data and settings                        |  |  |
|                |                        | ~ Downloaded applications                                         |  |  |
|                |                        |                                                                   |  |  |
|                |                        | The factory reset will NOT erased:                                |  |  |
|                |                        | ~ Current system software and bundled applications                |  |  |
|                |                        | ~ SD card files, such as music or photos                          |  |  |
|                | Total space,           | It values appears when a SD card is inserted in device.           |  |  |
| SD card &      | Available space        |                                                                   |  |  |
| device storage | <b>Unmount SD card</b> | When the SD card is inserted, tap it to safety remove the         |  |  |
| _              |                        | SD card.                                                          |  |  |
|                | Format SD card         | N/A for this device.                                              |  |  |
| -              | Select language        | Select the language and region according to your location.        |  |  |
| Language &     | Android keyboard       | Onscreen keyboard settings.                                       |  |  |
| keyboard       |                        | You can add words to a personal dictionary, words that            |  |  |
|                | User dictionary        | may not be included in the default dictionary.                    |  |  |
|                | Set date               | Set the date.                                                     |  |  |
|                | Select time zone       | Select the time zone.                                             |  |  |
| Date & time    | Set time               | Set the time.                                                     |  |  |
|                | Use 24-hour format     | You can choose to use 24-hour format or 12-hour format.           |  |  |
|                | Select date format     | You can select the date format.                                   |  |  |
|                |                        | View Status (Battery, Wi-Fi, etc), Battery use, Lega              |  |  |
| About device   |                        | information, Model number, Android version, Kernel                |  |  |
|                |                        | version and Build number.                                         |  |  |
| Touchpanel     |                        | Calibrate the touch screen.                                       |  |  |
| calibration    |                        |                                                                   |  |  |

## **Frequently Asked Questions**

## Android

Q: What Android OS version is on my Device?

A: 2.2

## Basic Device Functionary

#### Q: Do I have to charge the battery before use?

A: You should charge the battery for at least 4 hours, but you can use the device while it's charging. Use the include power adapter to charge; this device does not charge via the USB cable.

## Email

#### Q: Can I use any of my personal email addresses to send/receive email?

A: The device supports POP3 and SMTP accounts. Some free email accounts are not supported on mobile devices. Check with your email provider to see if you account is supported.

## Media Cards

**Q: Which media cards are compatible with my Device?** A: micro SD cards.

#### Music

Q: What type of music files can I play on my device?

A: MP2, MP3, WAV, AAC, WMA

- Q: How do I add music files to my device?
- A: Copy the music files from your computer onto a SD card or USB storage device, and then use the File Browser application to copy the files into the device.

## Photos

Q: What type of photo files can I view on my device?

A: JPG, JPEG, BMP and PNG.

#### Q: How do I add photo files to my device?

A: Copy the photo files from your computer onto a SD card or USB storage device, and then use the File Browser application to copy the files into the device.

### Video

#### Q: What type of video files can I play on my device?

A: MPEG1/2/4、 MJPG、 H263、 H264. In addition to H264 which is supported by (720  $\times$  480) resolution, the other video formats are supported (1280  $\times$  720) resolution.

#### Q: Can I play YouTube videos on my device?

- A: Yes. You can tap the YouTube application icon to quick access videos.
- Q: How do I add video files to my device?

A: Copy the video files from your computer onto a SD card or USB storage device, and then use the File Browser application to copy the files into the device.

### Wi-Fi

#### Q: Do I need a Wi-Fi adapter to connect to the Internet?

A: No. The Wi-Fi adapter is built-in to the device.

### **Battery Management**

The battery is not fully charged out of the box, so it is recommended that you charge the battery for at least 4 hours before you start to use the device.

The rechargeable battery is designed and manufactured to be used and recharged frequently. As with all batteries, the capacity of the battery reduces each time it is charged/depleted. However, you can still try to prolong the battery's lifetime by following the suggestions below:

- Use your Tablet at least once a week.
- Charge the battery regularly and fully.
- Never leave the battery fully discharged for a long period of time.
- Always keep the device and the battery away from heat.

#### **Charge battery**

Plug the power adapter into an electrical wall outlet, and then connect to the device to fully charge the battery before use (approx. 4hour).

 $\bigstar$  You cannot charge the battery using the USB cable.

When fully charged, the battery icon displays as:  $\int$ 

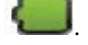

A fully discharged battery takes approximately 5 hours to fully charge, but you can use the device while plugged in when desired.

### **Important Safety Precautions**

Always follow these basic safety precautions when using your Tablet. This reduces the risk of fire, electric shock, and injury.

- Do not expose this product to rain or moisture.
- Keep the device out of direct sunlight and heat sources.
- Protect the power cord. Route power cords so that they are not likely to be walked on or pinched by items placed on or against them. Pay particular attention to the point where the cord attaches to the device.
- Only use the AC adapter included with the device. Using any other power adapter voids your warranty.
- Do not remove the cover. There are no user-serviceable parts inside.

#### **Clean your Device**

Treat the screen gently. To clean fingerprints or dust from the screen, we recommend

# Appendix: The Optional parts and models

| Parts name               | Parts type |               |  |
|--------------------------|------------|---------------|--|
|                          | TD-CDMA    | TD368         |  |
|                          | WCDMA      | HUAWEI E220   |  |
|                          |            | HUAWEI E230   |  |
| 3G Wireless Network Card |            | HUAWEI E160X  |  |
|                          |            | HUAWEI E169G  |  |
|                          |            | HUAWEI E1750  |  |
|                          |            | Alcatel X060S |  |
|                          |            | Alcatel X200  |  |
|                          | CDMA 2000  | Bora 9380     |  |
|                          | CDMA2000   | AWIT-U8       |  |